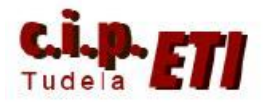

## PCLINK (Entre PLCs CJ1M)

### INDICE

- 1. INTRODUCCIÓN
- 2. ENLACE Y CONFIGURACIÓN DEL ADAPTADOR CIF11
- 3. EJEMPLO DE APLICACIÓN PARA TRES PLCs (a 2 y 4 hilos)
- 4. PROCEDIMIENTO DE CONFIGURACIÓN DE LA RED
- 5. INDICADORES DE ERROR DE LAS COMUNICACIONES
- 6. PROGRAMAS DE LOS PLCs

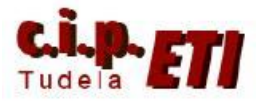

#### 1. INTRODUCCION

La comunicación PCLink para más de dos unidades de PLCs, sólo es compatible con CPUs modelo CJ1M y posteriores. Éste enlace permite el intercambio de datos a través de los puertos RS-232C incorporados en la CPU sin necesidad de programación especial. Para poder comunicar más de dos PLCs utilizando los puertos serie RS-232C, es necesario utilizar los adaptadores RS-232C a RS-422/485 modelo CJ1W-CIF11. El número máximo de PLCs a conectar con los adaptadores es de 9, una unidad "maestra" y 8 unidades "esclavas" (de la 0 a la 7).

El área de datos asignada por Omron para compartir la información, corresponde a los canales: CIO3100 a CIO 3189, utilizando un máximo de 10 canales por PLC.

Los canales utilizados por cada PLC para el intercambio de datos, depende de la configuración realizada en función del número de indicado en la configuración de la unidad maestra. En la tabla se especifican los canales de cada PLC utilizados.

| CIO 3100  |            | Canales de enlace | 1 canal | 2 canales   | 3 canales | hasta | 10canales |
|-----------|------------|-------------------|---------|-------------|-----------|-------|-----------|
|           |            | Unidad maestra    | CIO3100 | CIO3100 a   | CIO3100 a |       | CIO3100 a |
|           |            |                   |         | CIO3101     | CIO3102   |       | CIO3109   |
|           |            | Esclavo Nº 0      | CIO3101 | CIO3102 a   | CIO3103 a |       | CIO3110 a |
|           |            |                   |         | CIO3103     | CIO3105   |       | CIO3119   |
|           |            | Esclavo Nº 1      | CIO3102 | CIO3104 a   | CIO3106 a |       | CIO3120 a |
|           |            |                   |         | CIO3105     | CIO3108   |       | CIO3129   |
|           |            | Esclavo Nº 2      | CIO3103 | CIO3106 a   | CIO3109 a |       | CIO3130 a |
|           |            |                   |         | CIO3107     | CIO3111   |       | CIO3139   |
|           | Canalaa da | Esclavo Nº 3      | CIO3104 | CIO3108 a   | CIO3112 a |       | CIO3140 a |
|           | Canales de |                   |         | CIO3109     | CIO3114   |       | CIO3149   |
|           | POLIIK     | Esclavo Nº 4      | CIO3105 | CIO3110 a   | CIO3115 a |       | CIO3150 a |
|           |            |                   |         | CIO3111     | CIO3117   |       | CIO3159   |
|           |            | Esclavo Nº 5      | CIO3106 | CIO3112 a   | CIO3118 a |       | CIO3160 a |
|           |            |                   |         | CIO3113     | CIO3120   |       | CIO3169   |
|           |            | Esclavo Nº 6      | CIO3107 | CIO3114 a   | CIO3121 a |       | CIO3170 a |
|           |            |                   |         | CIO3115     | CIO3123   |       | CIO3179   |
|           |            | Esclavo Nº 7      | CIO3108 | CIO3116 a   | CIO3124 a |       | CIO3180 a |
| CIO 2100  |            |                   |         | CIO3117     | CIO3126   |       | CIO3189   |
| 010 3 199 |            | No se utiliza     | CIO3109 | a CIO3118 a | CIO3127 a |       | CIO3190   |
|           |            |                   | CIO3190 | CIO3190     | CIO3190   |       |           |

Una vez realizada la configuración del maestro y definida el área de datos a utilizar, estas áreas se comportan en cada PLC como un espejo, es decir, la información que cada PLC deja en su área de datos, se refleja inmediatamente en esa dirección de memoria de los esclavos. Por ejemplo, en una configuración de utilizar sólo un canal, lo que el maestro deja en la CIO3100, es leído de forma inmediata por los esclavos en su canal CIO3100. Si el esclavo nº 0 deja información en su canal CIO3101, esa información aparece de forma inmediata en esa dirección de canal del maestro y del resto de esclavos.

Este sistema de comunicación permite la comunicación directa entre esclavos sin necesidad de utilizar el maestro de intermediario como ocurre en otros sistemas. Cuando un esclavo quiere mandar información a otro esclavo, NO es necesario escribir líneas de programa en el PLC maestro para trasladar esa información ya que puede ser recogida directamente por cualquier PLC de la red. (ver programas de PLCs del ejemplo del último apartado).

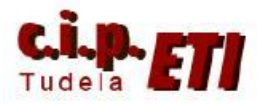

#### 2. ENLACE Y CONFIGURACIÓN DEL ADAPTADOR CIF11

El adaptador se conecta directamente en el puerto de Host link de la CPU. El conexionado de sus patillas corresponde a la figura de la derecha.

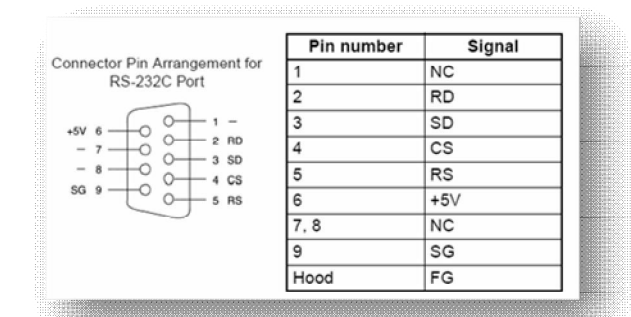

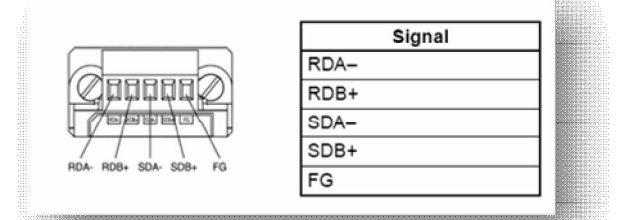

Para el correcto funcionamiento del adaptador, es necesario configurar adecuadamente los Switcher que lleva incorporados. La función de cada Switch se indica en la siguiente tabla.

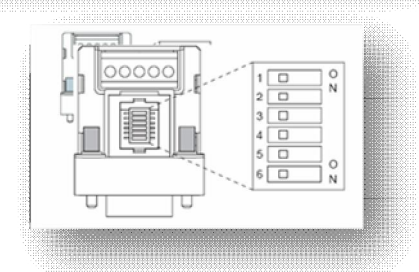

Nota

- 1. Se utilizan para el mismo ajuste. (On para 2 hilos ó OFF para 4 hilos).
- 2. Con el pin 5 a On, el puerto RS232C utiliza la configuración por defecto.
- 3. Puesto a On permite la conexión de varios dispositivos que utilizan la conexión 1:N (en dos ó cuatro hilos).

En la figura se identifica la posición de los Pin para su perfecta configuración.

| Nº  | Función                                                | ON                | OFF                                                     |
|-----|--------------------------------------------------------|-------------------|---------------------------------------------------------|
| de  |                                                        |                   |                                                         |
| pin |                                                        |                   |                                                         |
| 1   | Resistencia<br>Terminal                                | Con               | Sin                                                     |
| 2   | 2 hilos/4 hilos.<br>Método de<br>selección (Nota<br>1) | 2 hilos           | 4 hilos                                                 |
| 3   | 2 hilos/4 hilos.<br>Método de<br>selección (Nota<br>1) | 2 hilos           | 4 hilos                                                 |
| 4   | No usado                                               |                   |                                                         |
| 5   | Selección por<br>RS del control<br>de RD (nota 2)      | Control<br>por RS | Sin control de<br>RS (siempre<br>listo para<br>recibir) |
| 6   | Selección por<br>RS del control<br>de SD (nota 3)      | Control<br>por RS | Sin control de<br>RS (siempre<br>listo para<br>enviar)  |

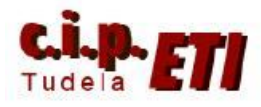

# **3. EJEMPLO DE CONFIGURACIÓN DE LOS PINES PARA LA CONEXIÓN DE TRES PLCs A 2 Y 4 HILOS.**

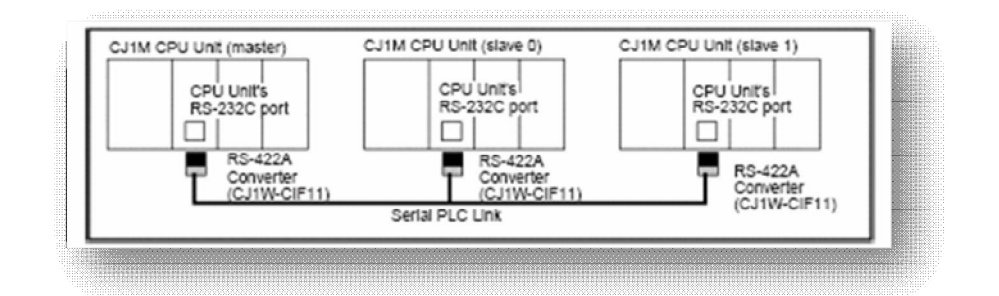

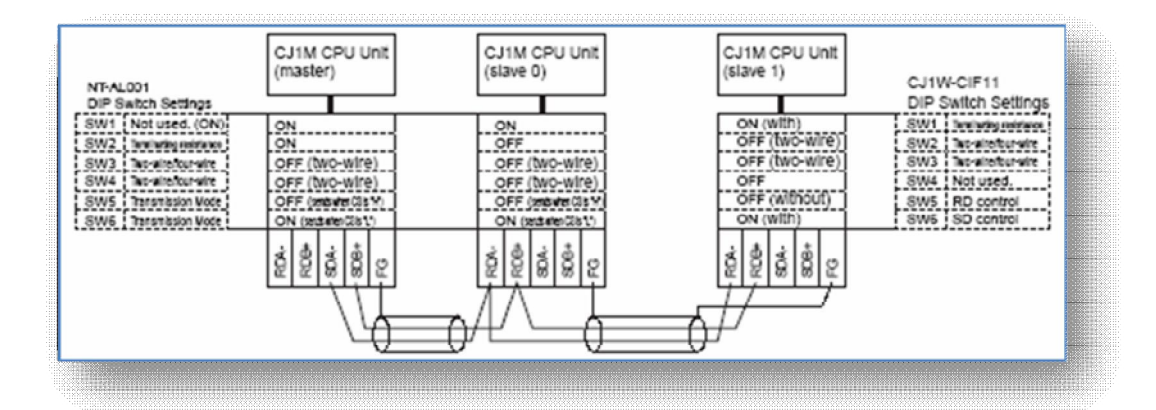

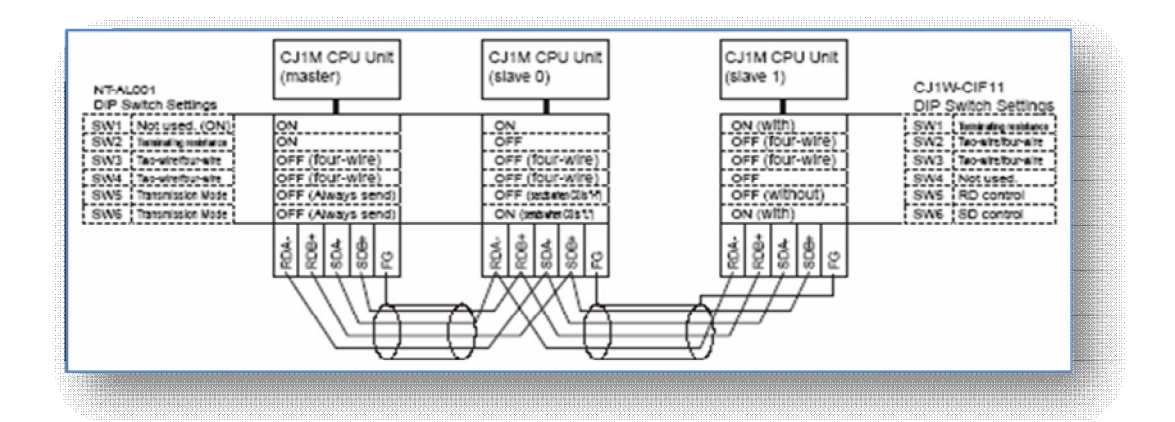

Al utilizar cuatro hilos, dos son utilizados para el envío de información y otros dos para recibir. Con dos hilos, ambos son utilizados para enviar/recibir información. (el protocolo usado en ambos casos es (RS485)

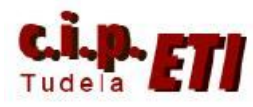

#### 4. PROCEDIMIENTO DE CONFIGURACIÓN DE LA RED

 Una vez realizada la conexión física de la red (según figura anterior), hay que realizar la configuración de los puertos Host Link de las CPUs. En CX-Programmer, en la aplicación utilizada en el entrenador, se utilizan un CJ1M (unidad maestra) y dos CJ2M, a los cuales se les configura el puerto RS232C incluido en la CPU. (los adaptadores CIF11 no funcionan en los puertos RS232C de los módulos SCU41-V1 y además, hay que tener en cuenta que los puertos RS485 de éstos módulos, NO soportan este tipo de enlace)

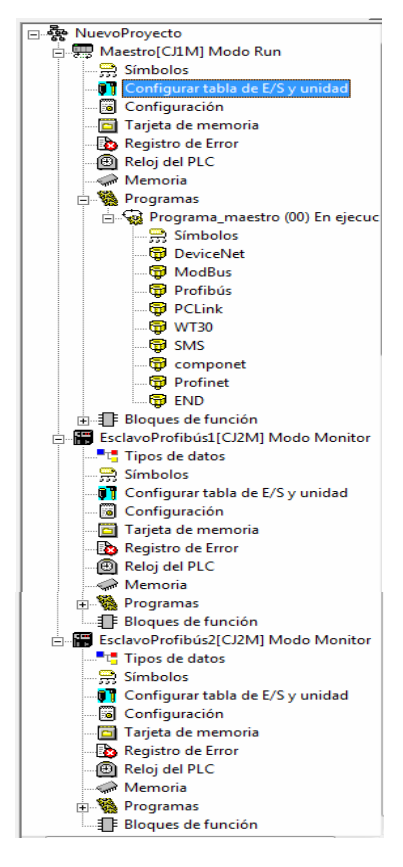

- Configurar los puertos RS232C de cada CPU como se indica en las figuras.

| Maestro |
|---------|
|---------|

| una a l Configuratión de CDU l 1      | Temporing in a Astronomy    | ión de CIOU Ì. Configuración de l | uidad Rueto de Host Link | Duada antifician |      |
|---------------------------------------|-----------------------------|-----------------------------------|--------------------------|------------------|------|
| Configuración de comunicaciones       | emporizaciones   Actualizac | cion de SIUU   Contiguración de l | Canales de vínculo       | Puerto pentenco  |      |
| Estándar (9600 ; 1,7,2,E)             |                             |                                   |                          |                  |      |
| C Personalizada Velocidad             | Formato                     | Modo                              |                          | _                |      |
| 9600                                  | ▼ 7,2,E ▼                   | PC Link (maestro)                 | 10 (predeterminado)      |                  |      |
| Código de inicio                      | Código de fin               |                                   | Modo PC Link             | -                |      |
| 🖲 Inhabilitar                         | C Bytes recibidos 256       |                                   | TODO                     |                  |      |
| C Seleccionar 0x0000 🛨                | C CR,LF                     |                                   | C Maestro                |                  |      |
|                                       | C Cód, de fin sel. Juxuuu   | ·                                 |                          |                  |      |
| Tiempo de espera de respuesta         | Número de unidad R          | etardo NT/PC Link                 | máx. – Nº unidad PC Link |                  |      |
| 1 min 2100 min                        |                             | - *10 m                           |                          |                  |      |
| I I I I I I I I I I I I I I I I I I I |                             |                                   |                          |                  |      |
| (predeterminado, 5000 ms)             |                             |                                   |                          |                  |      |
|                                       |                             |                                   |                          |                  |      |
|                                       |                             |                                   |                          |                  |      |
|                                       |                             |                                   |                          |                  |      |
|                                       |                             |                                   |                          |                  |      |
|                                       |                             |                                   |                          |                  |      |
|                                       |                             |                                   |                          | C                | 0.00 |

Configuración del maestro (Modo), utilizando 10 canales por PLC para compartir información y especificando en número máximo de PLCs de la red a colocar (NT/PC Link máx).

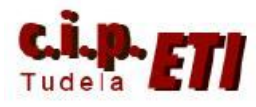

#### Centro Integrado Politécnico "ETI" Departamento de Electricidad Fernando Pascual – Moisés Pérez PCLINK

| Esclavo0 | 👼 Configuración del PLC - EsclavoProfibús1                                                                                                    |
|----------|----------------------------------------------------------------------------------------------------|
|          | Archivo Opciones Ayuda                                                                                                    |
|          | Archivo       Opcinguación       Temportaciones       Actualización de SIOU       Configuración de ounidad       Perto serie       Servicio de perféricos       Protección de FINS <ul> <li>Configuración</li> <li>Velicidad</li> <li>Velicidad</li> <li>Velicidad</li> <li>Tomor</li> <li>Personalizadas</li> <li>Velicidad</li> <li>Velicidad</li> <li>Tomor</li> <li>Personalizadas</li> <li>Velicidad</li> <li>Tomor</li> <li>Configuración de comunicaciones</li> <li>Contaciones</li> <li>Velicidad</li> <li>Tomor defecto)</li> <li>Configuración de comunicaciones</li> <li>Configuración de comunicaciones</li> <li>Configuración de comunicaciones</li> <li>Configuración de comunicaciones</li> <li>Contaciones</li> <li>Recentraciones</li> <li>Configuración de comunicaciones</li> <li>Contaciones</li> <li>Recentraciones</li> <li>Contaciones</li> <li>Recentraciones</li> <li>Número de unicidad</li> <li>Recardo</li> <li>Nimero de unicidad</li> <li>Nimero de unicidad</li> <li>N</li></ul> |
|          |                                                                                                    |
|          | CJ2M-CPU31 Monitoriza                                                                                                    |

Configuración del esclavo 0 (Modo) y designación de su número de unidad.

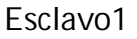

| ranque   Configuración   Tempo<br>Configuración de comunicacione<br>• Estándar (9600 : 1.7.2.E)<br>• Personalizada Velocida | tizaciones   Actualización de SIOU   Config<br>s<br>d Formato | Modo           | serie Servicio de periféricos<br>ales de vínculo | Protección de FINS_ |
|----------------------------------------------------------------------------------------------------|---------------------------------------------------------------|----------------|--------------------------------------------------|---------------------|
| Código de inicio<br>© Inhabilitar<br>© Configurar (0x0000 👘                                                                 | C CRLF<br>C Cd. de fin sel. 0x0000                            |                | Modo PC Link<br>C TODD<br>C Maestro              |                     |
| Tiempo de espera de respuesta<br>0 *100 ms<br>(default 5000ms)                                                              | Número de unidad Retardo                                      | NT/PC Link máx | Nº unidad PC Link —                              |                     |
| <u></u>                                                                                                    |                                                               |                | I LI                                             |                     |
|                                                                                                    |                                                               |                |                                                  |                     |
|                                                                                                    |                                                               |                |                                                  |                     |
|                                                                                                    |                                                               |                |                                                  |                     |

Configuración del esclavo 1 (Modo) y designación de su número de unidad.

Según esta configuración, y en base a la tabla que indica la zona de memoria utilizada, en este ejemplo:

- PLC maestro. En los canales CIO3100 a CIO3109 deja la información que puede ser leída por los dos esclavos.
- PLC esclavo1. En los canales CIO3110 a CIO3119 deja la información que puede ser leída por el maestro y el esclavo nº 2.
- PLC esclavo2. En los canales CIO3120 a CIO3129 deja la información que puede ser leída por el maestro y el esclavo nº 1.

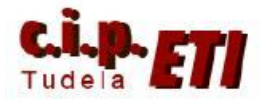

Centro Integrado Politécnico "ETI" Departamento de Electricidad Fernando Pascual – Moisés Pérez PCLINK

#### 5. INDICADORES DE ERROR DE LAS COMUNICACIONES

| Nombre                                                                                                    | Dirección                           | Descripción                                                                                                    | Lectura/<br>escritura | Sincronización de refresco                                                                                                    |
|----------------------------------------------------------------------------------------------------|-------------------------------------|----------------------------------------------------------------------------------------------------|-----------------------|----------------------------------------------------------------------------------------------------|
| Indicador de<br>error de comuni-<br>caciones del<br>puerto RS-232C<br>Indicador de<br>comunicación<br>del puerto<br>RS-232C con el<br>PT (Ver nota.) | A39204<br>A39300<br>hasta<br>A39307 | Se pondrá en ON si se<br>produce un error de<br>comunicaciones en el<br>puerto RS-232C.<br>1: Error<br>0: Normal<br>Cuando el puerto RS-<br>232C se utiliza en modo<br>NT link, el bit correspon-<br>diente a la Unidad que<br>realiza las comunicacio-<br>nes estará en ON. Los<br>bits 00 a 07 se correspon-<br>den con los números de<br>unidad 0 a 7 respectiva-<br>mente.<br>1: Está comunicando<br>0: No está comunicando | Lectura               | <ul> <li>Borrado cuando se conecta la alimentación.</li> <li>Se pondrá en ON si se produce un error de comunicaciones en el puerto RS-232C.</li> <li>Se pondrá en OFF al reiniciarse el puerto.</li> <li>Inhabilitado en los modos de bus de periféricos y NT Link.</li> <li>Borrado cuando se conecta la alimentación.</li> <li>Pone en ON el bit correspondiente al número de unidad de la Unidad PT o de la Unidad sondeada que se está comunicando a través del puerto RS-232C en los modos NT link o PC Link.</li> <li>Los bits 00 a 07 se corresponden con los números de unidad 0 a 7 respectivamente.</li> </ul>                                                                                                    |
| Bit de reinicio del<br>puerto RS-232C                                                                                                    | A52600                              | Ponga este bit en ON<br>para reiniciar el puerto<br>RS-232C.                                                                                                    | Lectura/<br>escritura | <ul> <li>Borrado cuando se conecta la alimentación.</li> <li>En ON al reiniciar el puerto RS-232C<br/>(excepto en las comunicaciones en el modo<br/>bus de periféricos).</li> <li>Nota: dependiendo del sistema, el bit se puede<br/>poner automáticamente en OFF al finali-<br/>zar el proceso de reinicio.</li> </ul>                                                                                                    |
| Indicador de<br>error de puerto<br>RS-232C                                                                                                    | A52800<br>hasta<br>A52807           | Cuando se produce un<br>error en el puerto<br>RS-232C, se guarda el<br>correspondiente código<br>de error.<br>Bit 00: No se utiliza.<br>Bit 01: No se utiliza.<br>Bit 02: Error de paridad<br>Bit 03: Error de trama<br>Bit 04: Error de trama<br>Bit 05: Error de tiempo de<br>espera<br>Bit 06: No se utiliza.<br>Bit 07: No se utiliza.                                                                                      | Lectura/<br>escritura | <ul> <li>Borrado cuando se conecta la alimentación.</li> <li>Cuando se produce un error en el puerto<br/>RS-232C, se guarda el correspondiente<br/>código de error.</li> <li>Dependiendo del sistema, puede que el indi-<br/>cador se borre cuando se reinicie el puerto<br/>RS-232C.</li> <li>Inhabilitado en el modo de bus de periféricos.</li> <li>En el modo NT Link sólo está habilitado el<br/>bit 05 (error de tiempo de espera).</li> <li>En el modo de PC Link, sólo se habilitan los<br/>siguíentes bits.</li> <li>Error en la Unidad de sondeo:</li> <li>Bit 05: Error de tiempo de espera</li> <li>Error CHECK en la Unidad sondeada:<br/>Bit 05: Error de tiempo de espera</li> <li>Bit 05: Error de tiempo de espera</li> <li>Bit 05: Error de tiempo de espera</li> <li>Bit 05: Error de tiempo de espera</li> <li>Bit 05: Error de tiempo de espera</li> <li>Bit 05: Error de tiempo de espera</li> <li>Bit 05: Error de tiempo de espera</li> </ul> |
| Indicador de<br>cambio de confi-<br>guración del<br>puerto RS-232C                                                                                   | A61902                              | Se pone en ON cuando<br>las condiciones de comu-<br>nicación del puerto<br>RS-232C se modifican.<br>1: cambiadas<br>0: Sin cambios                                                                                                    | Lectura/<br>escritura | <ul> <li>Borrado cuando se conecta la alimentación.</li> <li>Se pone en ON mientras se modifican las condiciones de comunicación del puerto RS-232C.</li> <li>Se pone en ON cuando se ejecuta la instrucción CHANGE SERIAL PORT SETUP (STUP(237)).</li> <li>Se vuelve a poner en OFF cuando finalizan los cambios en la conflauración.</li> </ul>                                                                                                    |

Indicadores relacionados del área auxiliar

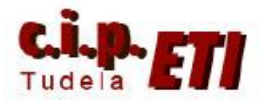

#### 6. PROGRAMA DE LOS PLCs

Programa ejemplo del PLC maestro en la red. En él, se deposita información en el canal IR3100 para que la recojan los esclavos y a su vez, por el canal IR3110 recibe información del esclavo 1 y por IR3120 la recibe del esclavo 2 (en realidad serían los esclavos 0 y 1 según la tabla). Al no tener entradas y salidas propias, se utilizan las de los módulos Componet, DeviceNet y Wifi.

|   |    | - 44<br>- 44                                                                                                    |         |                  |  |  |  |  |  |  |
|---|----|----------------------------------------------------------------------------------------------------|---------|------------------|--|--|--|--|--|--|
| 0 | 70 | (Nombre de Programa : Programa_maestro)<br>Sección que contiene los programas del PLC maestro                          |         |                  |  |  |  |  |  |  |
|   |    | Inviniore de Sección - Politiky                                                                                        |         |                  |  |  |  |  |  |  |
|   |    | La entrada 2030.3 del maestro (componet) conecta la salida 3100.0 de PCLink para conectar una salida del PC esclavo 1  |         |                  |  |  |  |  |  |  |
|   |    | 1:2030.03                                                                                                    | 3100.00 | Salida 0 PcLink  |  |  |  |  |  |  |
|   |    | entrada .03 de                                                                                                    | Ū       |                  |  |  |  |  |  |  |
| 1 | 72 | La entrada 2030.4 del maestro (componet) conecta la salida 3100.1 de PCLink para conectar una salida del PC esclavo 2  |         |                  |  |  |  |  |  |  |
|   | 12 | 1: 2030.04                                                                                                    | 3100.01 | Salida 1 Dolink  |  |  |  |  |  |  |
|   |    | Entrada 4 com                                                                                                    |         | Salida T Politik |  |  |  |  |  |  |
| 2 |    | La entrada 2900.2 del maestro (Devicenet) conecta la salida 3100.2 de PCLink para conectar una salida del PC esclavo 1 |         |                  |  |  |  |  |  |  |
|   | /4 | 2900.02                                                                                                    | 3100.02 | Salida 2 PClink  |  |  |  |  |  |  |
|   |    | entrada .02 de                                                                                                    | -       |                  |  |  |  |  |  |  |
| 3 | 76 | La entrada 2902.0 del maestro (Devicenet) conecta la salida 3100.3 de PCLink para conectar una salida del PC esclavo 2 |         |                  |  |  |  |  |  |  |
|   |    | 2902.00                                                                                                    | 3100.03 | salida 3 Polink  |  |  |  |  |  |  |
|   |    | Entrada 0 Devi                                                                                                    | Ŭ       |                  |  |  |  |  |  |  |
| 4 | 78 | La entrada 3110.0 del maestro (Pclink) que viene del PC esclavo 1, conecta la salida 11.3 de wifi                      |         |                  |  |  |  |  |  |  |
|   | 10 | 3110.00                                                                                                    | 11.03   | Salida 3 Wifi    |  |  |  |  |  |  |
|   |    | Entrada0 Pclin                                                                                                    | Ŭ       |                  |  |  |  |  |  |  |
| 5 | 00 | La entrada 3120.0 del maestro (Pclink) que viene del PC esclavo 2, conecta la salida 11.4 de wifi                      |         |                  |  |  |  |  |  |  |
|   | 00 | 3120.00                                                                                                    | 11.04   | Salida 4 Wifi    |  |  |  |  |  |  |
|   |    | Entrada 0 Pcli                                                                                                    |         | Sanda 4 Will     |  |  |  |  |  |  |
| 6 |    |                                                                                                    |         |                  |  |  |  |  |  |  |

Programa ejemplo del esclavo1 de la red. Recibe información del maestro (canal IR3100) y del esclavo 2 (canal IR3120) y envía información a los dos (por medio del canal IR3110).

|   |    |                                                                                                    | 11                                                |         |                 |  |  |  |
|---|----|----------------------------------------------------------------------------------------------------|---------------------------------------------------|---------|-----------------|--|--|--|
|   |    | [Nombre de Sección : PCLink]                                                                                |                                                   |         |                 |  |  |  |
|   |    | la entrada 3100.0 de Pclink que viene del PC maestro (                                                      | componet), conecta la salida 1.4                  |         |                 |  |  |  |
|   |    | 3100.00                                                                                                    | + + +                                             | Q: 1.04 | salida 4        |  |  |  |
|   |    | Entrada 0 PCIi                                                                                              |                                                   | , ŭ     |                 |  |  |  |
| 1 |    | la entrada 3100.2 de Pclink que viene del PC maestro (                                                      | devicenet), conecta la salida 1.5                 |         |                 |  |  |  |
|   | 9  | 3100.02                                                                                                    | * * *                                             | Q: 1.05 | , ,             |  |  |  |
|   |    | Entrada 2 pcli                                                                                              |                                                   |         | Salida J        |  |  |  |
| 2 |    | a entrada 0.6 se utiliza para conectar la salida 0 de oclink para conectar la salida de wifi del PC maestro |                                                   |         |                 |  |  |  |
|   | 11 | 1: 0.06                                                                                                    | • •                                               | 3110.00 | • •             |  |  |  |
|   |    | entrada 6                                                                                                   |                                                   | , Ŭ     |                 |  |  |  |
| 3 | 40 | la entrada 0.7 se utiliza para conectar la salida 1 de po                                                   | link para conectar la salida 1.6 del PC esclavo 2 |         |                 |  |  |  |
|   | 13 | l: 0.07                                                                                                    |                                                   | 3110.01 | ealida 1 polink |  |  |  |
|   |    | entrada 7                                                                                                   |                                                   |         |                 |  |  |  |
| 4 |    | la entrada3120.1 de pclink (E2) se utiliza para conecta                                                     | r la salida 6                                     |         |                 |  |  |  |
|   | 15 | 3120.01                                                                                                    |                                                   | Q: 1.06 | e elide C       |  |  |  |
|   |    | entrada 1 pcli                                                                                              |                                                   |         | sailua o        |  |  |  |
| 5 |    |                                                                                                    |                                                   | +       |                 |  |  |  |

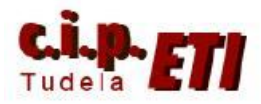

#### Centro Integrado Politécnico "ETI" Departamento de Electricidad Fernando Pascual – Moisés Pérez PCLINK

Programa ejemplo del esclavo2 de la red. Recibe información del maestro (canal IR3100) y del esclavo 1 (canal IR3110) y envía información a los dos (por medio del canal IR3120).

| _ |    | 111                                        |                                  | [ ]]             |         |                      |
|---|----|--------------------------------------------|----------------------------------|------------------|---------|----------------------|
|   |    | [Nombre de Sección : PCLink]               |                                  |                  |         |                      |
|   |    |                                            |                                  |                  |         |                      |
|   |    | La entrada 3100.1 pclink conecta la sal    | lida 1.4                         |                  |         |                      |
|   |    | 3100.01                                    |                                  |                  | Q: 1.04 | i i i                |
|   |    |                                            |                                  |                  |         | salida 4             |
|   |    | entrada 1 Poli                             |                                  |                  |         |                      |
| 1 |    |                                            | Kali                             |                  |         | l                    |
|   | 9  | La entrada 3100.3 que viene del maestr     | o polink, conecta la salida 1.5  |                  |         |                      |
|   |    | 3100.03                                    |                                  |                  | Q: 1.05 | · · ·                |
|   |    |                                            |                                  |                  |         | salida 5             |
|   |    | entrad 3 pclink                            |                                  |                  |         |                      |
| 2 |    | La antenda 2440 4 antinte sua visara del 5 |                                  |                  |         |                      |
|   | 11 | La entrada 3110.1 pointe que viene del b   | ET, Conecta la salida 1.6        |                  |         |                      |
|   |    | 3110.01                                    |                                  |                  | Q: 1.06 |                      |
|   |    |                                            |                                  |                  |         | salida 6             |
|   |    | entrada 1 pcil                             |                                  |                  |         |                      |
| 3 |    | la entrada 0.6 conecta la salida 3120.0 r  | nclink nara conectar la salida 4 | wifi del maestro |         |                      |
|   | 13 |                                            | pelink para concetar la salida 4 | win der indeströ |         | r                    |
|   |    | 1: 0.06                                    |                                  |                  | 3120.00 |                      |
|   |    | antendo C                                  |                                  |                  |         | salida u polink      |
|   |    | entrada o                                  |                                  |                  |         |                      |
| 4 |    | la entrada 0.7 se utiliza para conectar la | a salida 1.6 del Pc esclavo 1    |                  |         |                      |
|   | 15 |                                            |                                  |                  |         | r · ·                |
|   |    | 1: 0.07                                    |                                  |                  | 3120.01 | Refer of the - Refer |
|   |    | entrada 7                                  |                                  |                  |         | salida 1 polink      |
|   |    | cilitada i                                 |                                  |                  |         |                      |
| 6 |    | yaaaaaaa .                                 |                                  |                  |         |                      |